## 浙江大学温州研究院仪器共享服务平台

# 用户使用手册

浙江大学温州研究院新材料测试中心

温州市瓯海区凤南路 26 号 12 号楼 1 楼

2023年4月20日

## 一、登录方式(两种):

#### 方式一: 直接输入网址(https://reserve.zjuiwz.com/)

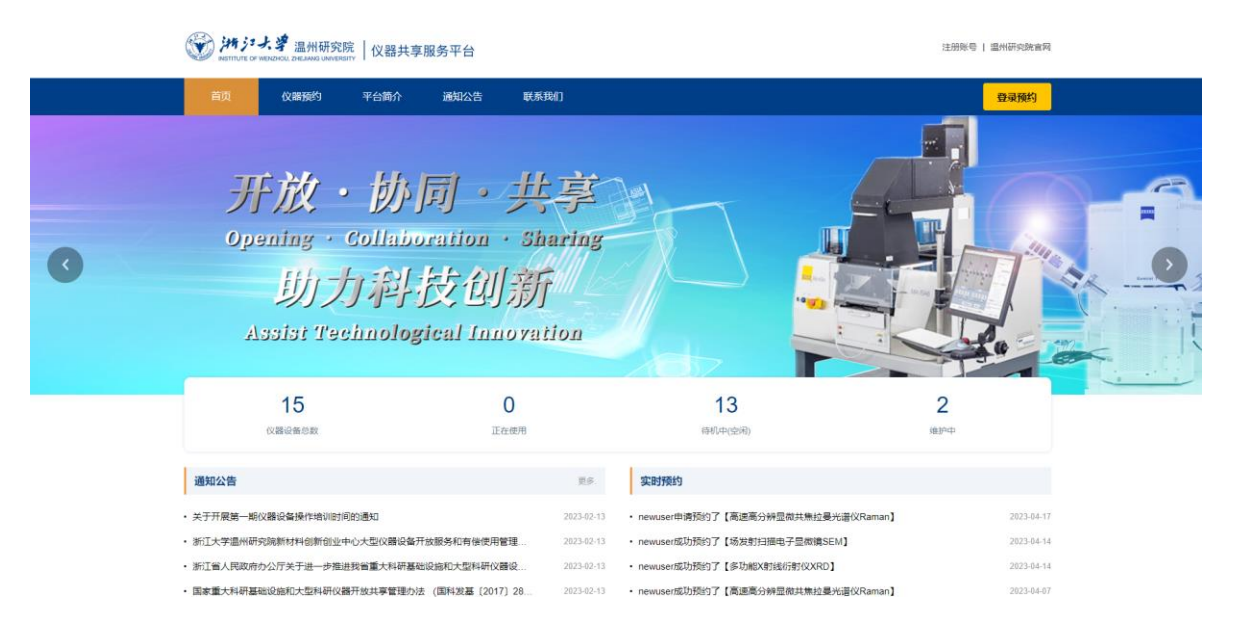

方式二:通过浙江大学温州研究院官网(https://www.zjuiwz.com/)进

行访问

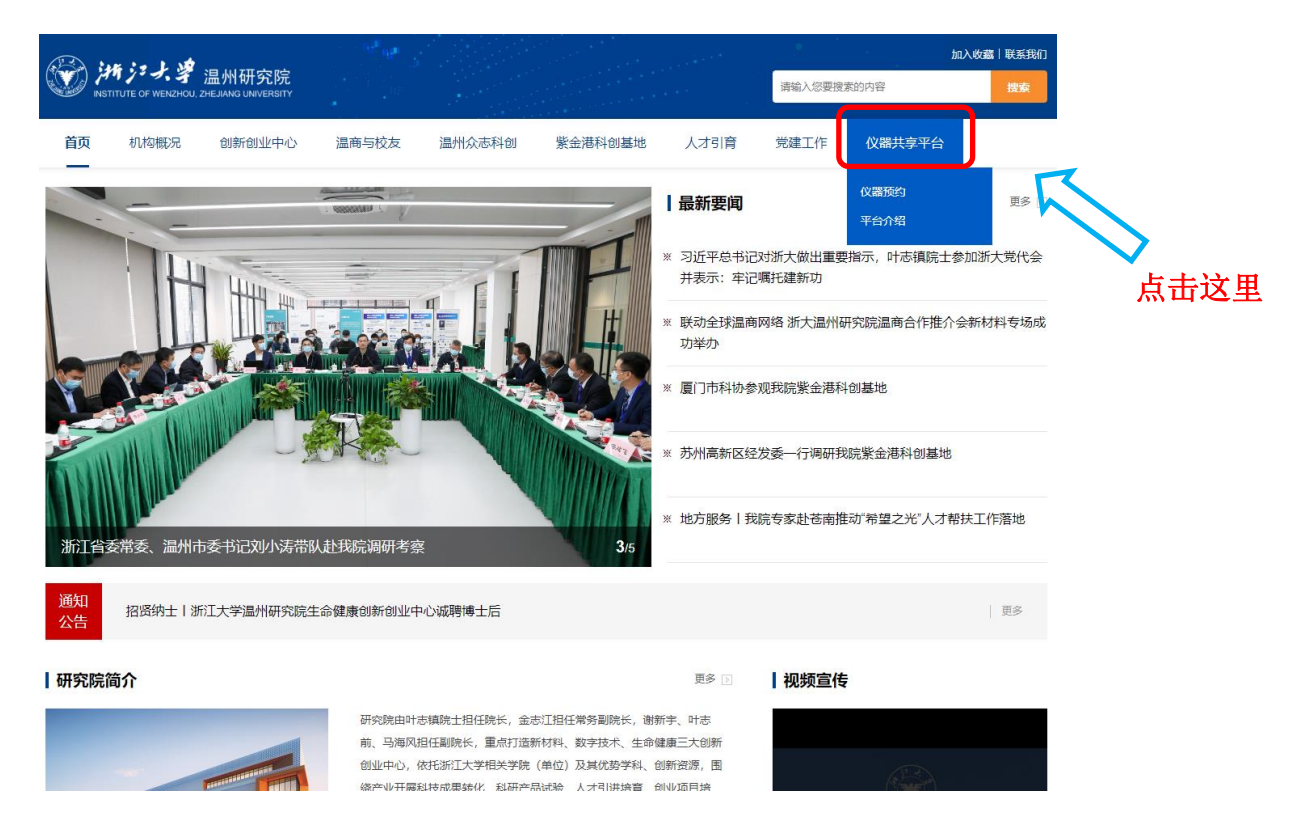

二、使用流程

### 1、注册登录

对于首次使用的用户需要先注册,填写登录信息和个人信息后保存。

|          | 新用户注册                     |
|----------|---------------------------|
|          | NEW USER REGISTRATION     |
| 登录信息     |                           |
| *用户名     | 长度为4-20位字母或数字             |
| * 臨码     | 长度为6~20位字符                |
| * 确认密码   |                           |
| * 122113 | з <b>Ү U</b> D            |
| 个人信息     | 一 谱认真真可以下信息,仪器物3后方使联系到您 — |
| * 单位名称   | 请编写真实的单位信息。方便后期设备预约时联系    |
| * 真实住名   | 请编写真实的姓名,方便后期设备预约时期系      |
| *手机号码    |                           |
| 专业       |                           |
| 研究方向     |                           |
| *电子锁箱    | 预约结果会以邮件的形式逻辑,请读写一个常用的邮箱段 |
| 联系地址     |                           |
|          | 保存                        |

#### 2、预约设备

登录后,点击"仪器预约"进入预约界面;

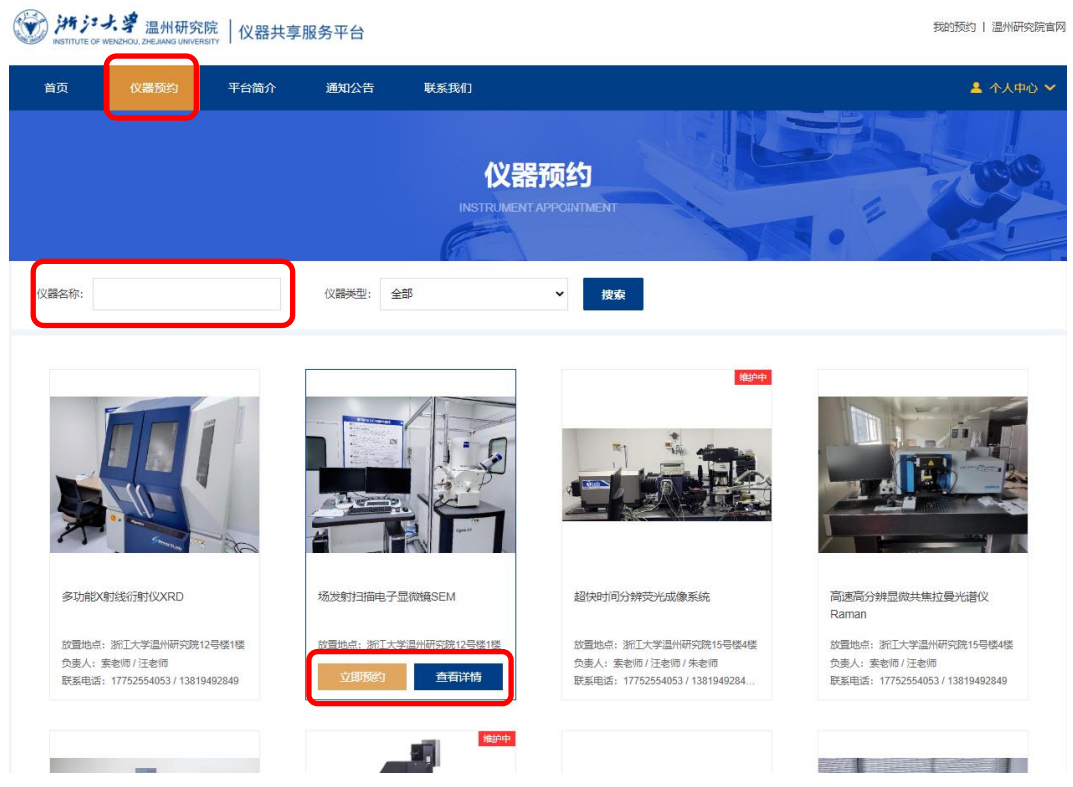

选择设备:可在预约界面查看设备信息或直接搜索"仪器名称"找到 设备(可预约**当前时间点后**的任意时间,最多可提前 7 天预约);

|                                                                                                    |                    |                    |                    | 2023年              | 4月20日 ——            | 4月26日 4            | 「周く)               |
|----------------------------------------------------------------------------------------------------|--------------------|--------------------|--------------------|--------------------|---------------------|--------------------|--------------------|
| 时间                                                                                                    | <b>周四</b><br>04.20 | <b>周五</b><br>04.21 | <b>周六</b><br>04.22 | <b>周日</b><br>04.23 | <b>周</b> —<br>04.24 | <b>周二</b><br>04.25 | <b>周三</b><br>04.26 |
| 13:30 ~ 14:00                                                                                                    |                    |                    |                    |                    |                     |                    |                    |
| 14:00 ~ 14:30                                                                                                    |                    |                    |                    |                    |                     |                    |                    |
| 14:30 ~ 15:00                                                                                                    |                    |                    |                    |                    |                     |                    |                    |
| 15:00 ~ 15:30                                                                                                    |                    |                    |                    |                    |                     |                    |                    |
| 15:30 ~ 16:00                                                                                                    |                    |                    |                    |                    |                     |                    |                    |
| 16:00 ~ 16:30                                                                                                    |                    |                    |                    |                    |                     |                    |                    |
| 16:30 ~ 17:00                                                                                                    |                    |                    |                    |                    |                     |                    |                    |
| 17:00 ~ 17:30                                                                                                    |                    |                    |                    |                    |                     |                    |                    |
| 17:30 ~ 18:00                                                                                                    |                    |                    |                    |                    |                     |                    |                    |
| 18:00 ~ 18:30                                                                                                    |                    |                    |                    |                    |                     |                    |                    |
| <ul> <li>可预约</li> <li>不可预约</li> <li>我的预约</li> <li>已选择</li> <li>别人预约</li> <li>开放时间:周一、周二、周三、周四、周五、周六、周日 00:00 - 24:00,可提前7天预约</li> <li>点击 【空白单元格】即可预约仪器用时间,申请提交后我们会以短信或站内信的形式通知是否预约成功。收费标准:0元/小时。</li> </ul> |                    |                    |                    |                    |                     |                    |                    |
| (必填) 说明送样材质等信息<br>填写样品信息                                                                                                    |                    |                    |                    |                    |                     |                    |                    |
| 检测人:                                                                                                    |                    | ✓ 送样人: 您/          | 司送样人               | 送样人电话:             |                     | 申请预约               | 取消                 |

#### 在线预约【场发射扫描电子显微镜SEM】

 $\times$ 

<u>预约设备</u>:点击"立即预约",选择"<u>预约时间、检测人</u>",填写"<u>送</u> <u>样信息、送样人、送样人电话</u>"等信息进行设备预约。**(请合理估算 测试时间,尽量避免超时)** 

预约时间:

研究院院内: 每周一至周日全天可约;

研究院院外:每周一至周五上午 8:30-11:30、下午 13:30-17:30(国 家双休日、节假日除外)。

3、查看预约状态

共有3种方式查看预约状态:

- (1) 通过邮件发送到您的注册邮箱;
- (2) 在"个人中心"查看"我的预约";
- (3) 在线预约界面查看实际预约情况。

| () jan ja J. # | 温州研究院   仪器共享服务平台<br>.xe.woi.wicemmy                                                                                                    |                                   | 运用新页 | 都改进行 | <del>2</del> 988 |
|----------------|----------------------------------------------------------------------------------------------------|-----------------------------------|------|------|------------------|
| 2              | 我的预约                                                                                                    |                                   |      |      |                  |
| nevuser        |                                                                                                    |                                   |      |      |                  |
| o Kicar ()     | #\$X#13#6-7 @##84.5EM           #Bdte: #1:-#44-##9481:019818           #Bdte: #1:-#44-##9481:019818           #Bdte: #1:-#44           #Bdte: #1:-#44           #Bdte: #1:-#44 | 15(10+5)() 2023-04-20 15 30-17 30 |      | 预    | 约成功              |

#### 在线预约【场发射扫描电子显微镜SEM】

|                                                                                      |                    |                    |                    | 2023年              | 4月20日——            | - 4月26日 🛛          | 四 〈 〉              |  |
|--------------------------------------------------------------------------------------|--------------------|--------------------|--------------------|--------------------|--------------------|--------------------|--------------------|--|
| 时间                                                                                   | <b>周四</b><br>04.20 | <b>周五</b><br>04.21 | <b>周六</b><br>04.22 | <b>周日</b><br>04.23 | <b>周—</b><br>04.24 | <b>周二</b><br>04.25 | <b>周三</b><br>04.26 |  |
| 13:30 ~ 14:00                                                                        |                    |                    |                    |                    |                    |                    |                    |  |
| 14:00 ~ 14:30                                                                        |                    |                    |                    |                    |                    |                    |                    |  |
| 14:30 ~ 15:00                                                                        |                    |                    |                    |                    |                    |                    |                    |  |
| 15:00 ~ 15:30                                                                        |                    |                    |                    |                    |                    |                    |                    |  |
| 15:30 ~ 16:00                                                                        |                    |                    |                    |                    |                    |                    |                    |  |
| 16:00 ~ 16:30                                                                        |                    |                    |                    |                    |                    |                    |                    |  |
| 16:30 ~ 17:00                                                                        |                    | 我的预约               | 1                  |                    |                    |                    |                    |  |
| 17:00 ~ 17:30                                                                        |                    |                    |                    |                    |                    |                    |                    |  |
| 17:30 ~ 18:00                                                                        | ********           | •                  |                    |                    |                    |                    |                    |  |
| 18:00 ~ 18:30                                                                        |                    |                    |                    |                    |                    |                    |                    |  |
| 🗌 可预约 🔤 不可预约 📑 我的预约 📑 已选择 🔄 别人预约 👘 开放时间: 周一、周二、周二、周四、周五、周六、周日 00:00 - 24:00, 可提前7天预约 |                    |                    |                    |                    |                    |                    |                    |  |
| 点击『空白单元格』即可预约仪器用时间,申请提交后我们会以短信或站内信的形式通知是否预约成功。收费标准: 0元/小时。                           |                    |                    |                    |                    |                    |                    |                    |  |
| (必填) 说明送样材质等信息                                                                       |                    |                    |                    |                    |                    |                    |                    |  |

检测人: 樊超

✔ 送样人: 您公司送样人 送样人电话:

申请预约 取消

 $\times$ 

重要提示: 若忘记密码, 可联系管理员进行密码重置。